## Android

## Wie kann ich mir auf meinem Samsung Galaxy S10 den Akkuverbrauch der einzelnen Programme bzw. Apps anzeigen lassen?

- Wenn Sie sich auf Ihrem **Smartphone** bzw. **Handy** Samsung Galaxy S10 unter **Android** ansehen möchten, wie viel von Ihrem Akku welche App verbraucht (in **Prozent** bzw. **prozentual**), gehen Sie wie unten beschrieben vor.
- Öffnen Sie die Einstellungen auf Ihrem Smartphone.
- Scrollen Sie nach unten bis zum Menü-Punkt **Gerätewartung** (Akku, Speicher, Arbeitsspeicher, Sicherheit) und öffnen diesen.
- Wählen Sie **Akku** in der Mitte aus.
- Tippen Sie den obersten Menü-Punkt **Akkuverbrauch** an.
- Wenn Sie nun nach unten scrollen, wird Ihnen angezeigt, welche App prozentual wieviel **Strom** auf Ihrem Handy verbraucht (inkl. der Information, wie lange die jeweilige App aktiv und im Hintergrund läuft).
- Zudem wird Ihnen angezeigt, wie hoch Ihr Akkuverbrauch in den letzten 7 Tagen war, sowie den Verlauf des **Ladestatus** am heutigen Tag.

Eindeutige ID: #2169 Verfasser: Christian Steiner Letzte Änderung: 2020-03-24 14:23

erinternetfinder.de/content/3/1168/de/wie-kann-ich-mir-auf-meinem-samsung-galaxy-s10-den-akkuverbrauch-der-einzelnen-programme-bzw-apps-a